## Software

## How do I install Microsoft Teams on my desktop?

1. Go to teams.microsoft.com and log in with ppy@yorku.ca account

2. On the left menu all the way at the bottom, there's an icon - Download Desktop App. Click it

3. Once the program is downloaded, click on it to install:

## Software

4. The application will install on the desktop:

5. Double click on the icon, log in ppy@yorku.ca.

6. Here you will be redirected to our login page. Sign in with ppy@yorku.ca.

## Software

7. You may choose to stay logged in:

8. Teams is now on your desktop and set up to run from the icon:

Unique solution ID: #1159 Author: Jedrzey L Misiek Last update: 2020-03-24 16:54

> Page 3 / 3 (c) 2025 Patrick Thibaudeau <thibaud@yorku.ca> | 2025-07-01 14:29 URL: https://ithelp.glendon.yorku.ca/faq/index.php?action=faq&cat=23&id=107&artlang=en